# epati

## Multicast Yönlendirme

Ürün: Antikor v2 - Yeni Nesil Güvenlik Duvarı Yapılandırma Örnekleri

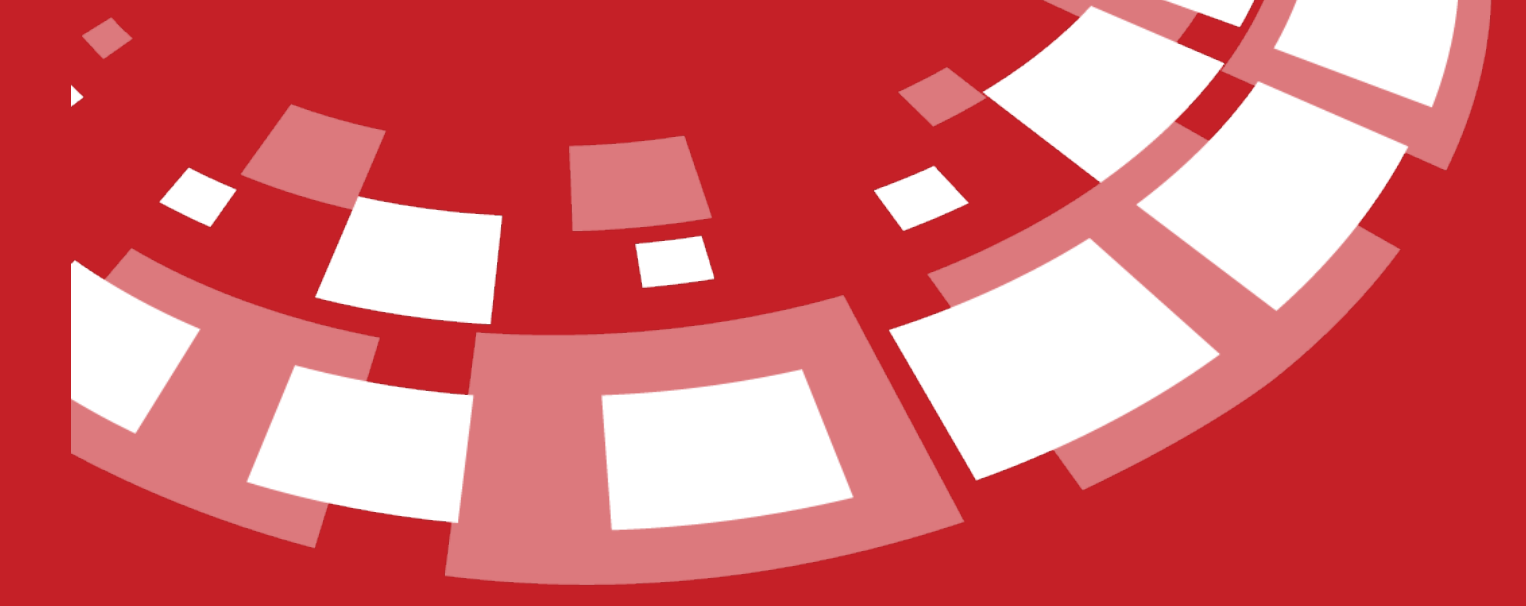

www.epati.com.tr

## **epati** Multicast Yönlendirme

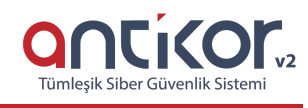

#### Kısa Anlatım

Multicast temel olarak aynı akışın birden fazla alıcıya gönderilmesi esnasında bant genişliği tasarrufunu sağlayabilmek için akışın sadece bir adet kopyasının networke gönderilmesi esasına dayanan tekniktir. Genelde video, IP televizyon veya IP telefonlar için kullanılır ki bu cihazlar fazladan bant genişliği oluşturup, ağ üzerinde sıkıntılara neden olmaması için kullanılır.

#### **Network Şeması**

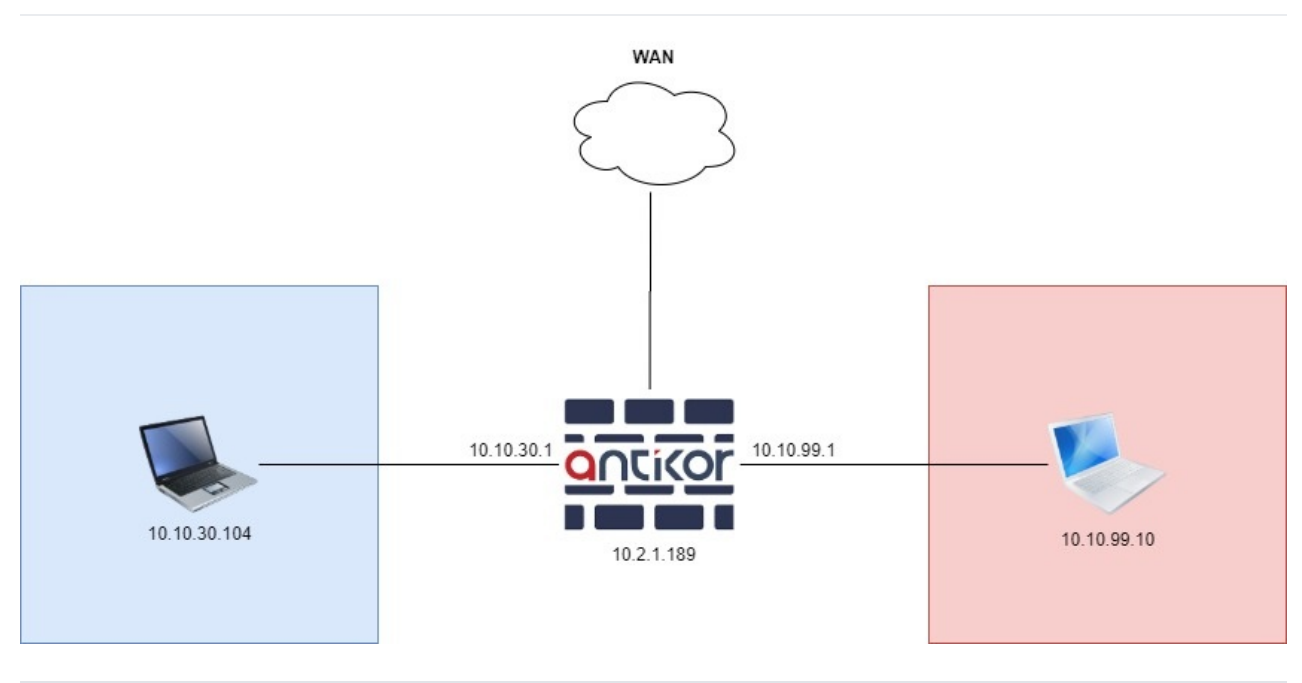

### Konfigürasyon

Not: Bu yapılandırma örneğinde, istemcilerde yapılacak multicast yayınında VLC Media Player kullanılmıştır.

#### Adım 1

• Yönlendirme Yönetimi / Multicast Yönlendirmeye tıklanır.

| 🔀 Yönlendirme Yönetimi         | ~ |  |
|--------------------------------|---|--|
| Statik Yönlendirme             |   |  |
| Kural Tabanlı Yönlendirme(PBR) |   |  |
| RIP Yapılandırması             |   |  |
| OSPF Yapılandırması            |   |  |
| BGP Yapılandırması             |   |  |
| Yönlendirme Tablosu            |   |  |
| Multicast Yönlendirme          |   |  |
| Multicast Yönlendirme Tablosu  |   |  |

• BSR RP Ayarı otomatik olarak gelmektedir.

| Multicast Yönlendirme               |                                 |            |                    |                     |                 |
|-------------------------------------|---------------------------------|------------|--------------------|---------------------|-----------------|
|                                     | Otomatik BSR - RP Ayarları      |            |                    |                     |                 |
|                                     | BSR Adaylığı Önceliği           | 5          |                    |                     |                 |
|                                     | RP Adaylığı Önceliği            | 20         |                    |                     |                 |
|                                     |                                 |            |                    |                     |                 |
| Dinlenecek Ağ Arayüzleri            |                                 |            | Statik RP Yönetimi |                     |                 |
|                                     | <b>∂</b> Yen                    | ile 🕇 Ekle |                    |                     | 2 Yenile + Ekle |
| # Durum II PIM Modu II Ağ Arayüz IF | P Adresi 🎝 Uzaklık 👌 Açıklama 🎝 | İşlemler   | # Durum 🎚 A        | \ğ Arayüz IP Adresi | Ĵ† işlemler     |
|                                     | <b>x x</b>                      |            |                    | « · · »             |                 |

• Dinlenecek ağ arayüzlerinde Ekle butonuna tıklanır.

| Dinle | enecek Ağ Ara | ayüzleri   |                       |            |            |                  |
|-------|---------------|------------|-----------------------|------------|------------|------------------|
|       |               |            |                       |            |            | 27 Yenile + Ekle |
| #     | Durum         | 🎼 PIM Modu | 👫 Ağ Arayüz IP Adresi | ↓† Uzaklık | 🕴 Açıklama | 1 işlemler       |
|       |               |            | x < > x               | •          |            |                  |

• LAN 1 için ayarlar girilir.

| Durum                  | Aktif                  |
|------------------------|------------------------|
| PIM Modu               | PIM-SSM - IGMPv3       |
| Ağ Arayüz IP<br>Adresi | 10.10.99.1 - LAN1      |
| Uzaklık                | 64                     |
| Açıklama               | Mullticast_TRTest_LAN1 |
|                        |                        |
|                        | 🥥 İptal 🛛 🖺 Kaydet     |

• Dinlenecek ağ arayüzlerinde Ekle butonuna yeniden tıklanır ve LAN 2 için ayarlar girilir.

| Dinlenecek Ağ Arayü    | zleri - Yeni Kayıt     | ×                |
|------------------------|------------------------|------------------|
| Durum                  | Aktif                  |                  |
| PIM Modu               | PIM-SSM - IGMPv3       | ~                |
| Ağ Arayüz IP<br>Adresi | 10.10.30.1 - LAN2      | ~                |
| Uzaklık                | 64                     |                  |
| Açıklama               | Mullticast_TRTest_LAN2 |                  |
|                        |                        |                  |
|                        |                        | Ø İptal 🖪 Kaydet |
|                        |                        |                  |

• Aşağıdaki ekran görüntüsünde görüldüğü üzere Antikor üzerinde multicast yönlendirme ayarları tamamlanır.

| Multicast Yönlendirme                  |                                       |            |                    |                    |                  |
|----------------------------------------|---------------------------------------|------------|--------------------|--------------------|------------------|
|                                        | Otomatik BSR - RP Ayarları            |            |                    |                    |                  |
|                                        | BSR Adaylığı Önceliği                 | 5          |                    |                    |                  |
|                                        | RP Adaylığı Önceliği                  | 20         |                    |                    |                  |
|                                        |                                       |            |                    |                    |                  |
| Dinlenecek Ağ Arayüzleri               |                                       |            | Statik RP Yönetimi |                    |                  |
|                                        | 2 Yeni                                | ile + Ekle |                    |                    | 27 Yenile + Ekle |
| # Durum 🎼 PIM Modu 👫 Ağ Arayüz IP Adre | si lî Uzaklık lî Açıklama lî İşlemler |            | # Durum 斗 Ağ       | ğ Arayüz IP Adresi | 1 İşlemler       |
| 1 Aktif PIM-SSM - IGMPv3 10.10.99.1    | 64 Multicast_TRTest_LAN1 C Düzenle    | e 💼 Sil    |                    |                    |                  |
| 2 Aktif PIM-SSM - IGMPv3 10.10.30.1    | 64 Mullticast_TRTest_LAN2             | e 🛍 Sil    |                    | « · · · »          |                  |
|                                        | C 1 3 D                               |            |                    |                    |                  |

×

• Güvenlik Ayarları / Güvenlik Duvarı Ayarlarından Multicast Akış İzni Açık olmalıdır.

| Güvenlik | Duvarı | Ayarları |  |
|----------|--------|----------|--|
|          |        | -        |  |

| Trafik Normalizasyonu     Arkik Kapali   Logia     Arkik Kapali   Parçalanmış Paketleri Birleşir     Arkik Kapali   Rastgele IP Di     Arkik Kapali   TCP Normalizasyonu     Arkik Kapali   Varasylan Kural     Ölovenlik Politikasi     Varasylan Kural     İsini Engeli   Varasylan Kural     İsini Engeli   Varasylan Kural     İsini Engeli   Varasylan Kural     Ölovenlik Politikasi     Multicast Akap Izni     Arkik Kapali   DoS Engelieme - Bağlantı Lindleri     Kişi Başı Maximum Bağlantı Sayısı     100     Engelieme Süresi     15aat                                                                                                    | Trafik Kormalizagonu <ul> <li>Ark</li> <li>Kapali</li> <li>Bargalannış Paketleri Birleştir</li> <li>Ark</li> <li>Kapali</li> </ul> Bargalannış Paketleri Birleştir <li>Ark</li> <li>Kapali</li> <li>Bargalannış Paketleri Birleştir</li> <li>Ark</li> <li>Kapali</li> <li>TCP Formalizagonu</li> <li>Ark</li> <li>Kapali</li> <li>Mutricast Alaşı fari</li> <li>Ark</li> <li>Kapali</li> <li>Statefuli Paket Inceleme Politikas</li> <li>İnceleme Vontemi</li> <li>İncov</li> <li>Statefuli Paket Inceleme Politikas</li> <li>İncov</li> <li>İncov</li> <li>İncov</li> <li>İnceleme Foreini</li> <li>İncov</li> <li>İncov<th>Trefik Normalizasyonu  <ul> <li>Apik</li> <li>Kapali</li> <li>Logia</li> <li>Apik</li> <li>Kapali</li> </ul>    Parçalanımış Paketleri Birleşizi</th></li> <li>Ark</li> <li>Kapali</li> <li>TCP Normalizasyonu</li> <li>Ark</li> <li>Kapali</li> Covenlik Policitasi   Versayılan Kural   İzinli   Engelli   Varsayılan Kuralı   Ark   Kaşalı   Stateful Paket İncelene Politikas   TCP Paketleri İçin Incelene Vonteni   Syn Proxy   DoS Engelene - Bağlıntı Limiteri   Kaşila Başıt Maximum Bağlantı Sayısı   Incel   Engelleme Süresi   1:Saat   Institution I Saniyede Maximum Bağlantı Sayısı Institution | Trefik Normalizasyonu <ul> <li>Apik</li> <li>Kapali</li> <li>Logia</li> <li>Apik</li> <li>Kapali</li> </ul> Parçalanımış Paketleri Birleşizi                                                                                                    |                                     |                                |  |
|----------------------------------------------------------------------------------------------------|----------------------------------------------------------------------------------------------------|----------------------------------------------------------------------------------------------------|-------------------------------------|--------------------------------|--|
| Trafik Normalizayonu Qi Açik Kepili   Logia Qi Açik Kepali   Parçalanınış Paketleri Birleştir Qi Açik Kapali   Bastgele IP ID Qi Açik Kapali   TCP Normalizayonu Qi Açik Kapali   TCP Normalizayonu Qi Açik Kapali   TCP Normalizayonu Qi Açik Kapali   TCP Normalizayonu Qi Açik Kapali   TCP Normalizayonu Qi Açik Kapali   TCP Normalizayonu Qi Açik Kapali   TCP Normalizayonu Qi Açik Kapali   TCP Normalizayonu Qi Açik Kapali   TCP Normalizayonu Qi Açik Kapali   TCP Normalizayonu Qi Açik Kapali   TCP Natel Indicet Qi Açik Kapali   TCP Paketel Indiceteme Politikası Her Arayüz Için Ayrı Tablo V   Syn Proxy Syn Proxy V                                                                                                    | Trafik Normalizanyon                                                                                                    | Trafik Normalizasyonu <ul> <li>P.ck</li> <li>Kapali</li> <li>Loga</li> <li>Ack</li> <li>Kapali</li> </ul> <li>Parçalanınış Paketleri Birleştir</li> <li>Ack</li> <li>Kapali</li> <li>Batgele IPI</li> <li>Ack</li> <li>Kapali</li> <li>TCP Normalizasyonu</li> <li>Ack</li> <li>Kapali</li> <li>TCP Normalizasyonu</li> <li>Ack</li> <li>Kapali</li> <li>Muticast Akış izni</li> <li>Ack</li> <li>Kapali</li> <li>Statefull Paket Inceleme Politikası</li> <li>TCP Paketleri İşin İnceleme Yontemi</li> <li>Syn Proxy</li> DoS Engelleme - Bağlant Umideri <ul> <li>Kişi Başı Maximum Bağlantı Sayısı</li> <li>Indo</li> <li>Indo</li> <li>I</li></ul> | Trafik Normalizasyonu               |                                |  |
| Log ● Apk Apada   Parpalanumg Paketeri Birlegtir ● Apk Kapala   Batgele IP ID ● Apk Kapala   TCP Pormalizagyonu ● Apk Kapala   Muricast Akay Izni ● Apk Kapala   Muricast Akay Izni ● Apk ● Apk   Muricast Akay Izni ● Apk ● Apk   Muricast Akay Izni ● Apk ● Apk   Muricast Akay Izni ● Apk ● Apk   Muricast Akay Izn | Log Price   Rergelannung Paketer Birlegtir Price   Restgele IP ID Price   CP Normalizasyon Price   Kargelannung Paketer Birlegtir Price   Varsayslan Kural Price   Varsayslan Kural Price <tr< th=""><th>Lggd Ark     Bergalannung Pakatelari Birlegitari   Bergalannung Pakatelari Birlegitari   Bergalannung Pakatelari Birlegitari   Bergalannung Pakatelari Birlegitari   Covernik Politikari   Varsagulan Kurralı Lagla   Ark   Kapala   Varsagulan Kurralı Lagla   Ark   Kapala   Varsagulan Kurralı Lagla   Ark   Kapala   Varsagulan Kurralı Lagla   Ark   Kapala   Varsagulan Kurralı Lagla   Ark   Kapala   Varsagulan Kurralı Lagla   Ark   Kapala   Kapala   Kapala   Statefuli Paketı Inceleme Politikası   Her Arayüz İçin Ayn Tablo   Varsagulan Kurralı Lagla   Statefuli Paketı Inceleme Politikası   Bos Ergelleme - Bağlantı Limident   Kişi Başıı Maximum Bağlantı Sayısı   Ingelleme Sürsi   İnsat</th><th>Trafik Normalizasyonu</th><th>🖌 Açık 🔄 Kapalı</th><th></th></tr<>                                                                                                    | Lggd Ark     Bergalannung Pakatelari Birlegitari   Bergalannung Pakatelari Birlegitari   Bergalannung Pakatelari Birlegitari   Bergalannung Pakatelari Birlegitari   Covernik Politikari   Varsagulan Kurralı Lagla   Ark   Kapala   Varsagulan Kurralı Lagla   Ark   Kapala   Varsagulan Kurralı Lagla   Ark   Kapala   Varsagulan Kurralı Lagla   Ark   Kapala   Varsagulan Kurralı Lagla   Ark   Kapala   Varsagulan Kurralı Lagla   Ark   Kapala   Kapala   Kapala   Statefuli Paketı Inceleme Politikası   Her Arayüz İçin Ayn Tablo   Varsagulan Kurralı Lagla   Statefuli Paketı Inceleme Politikası   Bos Ergelleme - Bağlantı Limident   Kişi Başıı Maximum Bağlantı Sayısı   Ingelleme Sürsi   İnsat                                                                                                    | Trafik Normalizasyonu               | 🖌 Açık 🔄 Kapalı                |  |
| Parçalanmış Paketleri Birleştir     Rastgele IP ID     Açık Kapalı   TCP Normalizayonu     Açık Kapalı   Govenlık Politikasi     Varsayılan Kural     Varsayılan Kural     İzini Engeli   Varsayılan Kural     Multicast Akoş İzni     Statefull Paket İnceleme Politikasi     TCP Paketleri İçin İnceleme Yontemi     Sin Proxy                                                                                                    | Perçalanınış Paketleri Birleştir <ul> <li>Perçalanınış Paketleri Birleştir</li> <li>Perçalanınış Paketleri Birleştir</li> <li>Perçalanınış Paketleri Birleştir</li> <li>CF Pormalizasyonu</li> <li>Perçalanınış Paketleri Birleştir</li> <li>Varsayılan Kural Calanı</li> <li>Perçalanınış Paketleri Birleştir</li> <li>Varsayılan Kural Calanı</li> <li>Perçalanınış Paketleri Birleştir</li> <li>Varsayılan Kural Calanı</li> <li>Perçalanınış Paketleri Birleştir</li> <li>Varsayılan Kural Calanı</li> <li>Perçalanınış Paketleri Birleştir</li> <li>Varsayılan Kural Calanı</li> <li>Perçalanınış Paketleri Birleştir</li> <li>Varsayılan Kural Calanı</li> <li>Perçalanınış Paketleri Birleştir</li> <li>Perçalanış Paketleri Birleştir</li> <li>Sıtateful Paket İnceleme Politikası</li> <li>Perçalanış Paketleri İşin İnceleme Yontemi</li> <li>Sıyn Proxy</li> </ul>                                                                                                    | Parçalanmış Pakcıteli Birleşti ● Açık Kaşalı   Razişele IP ID ● Açık Kaşalı   TCP Normalizayonu ● Açık Kaşalı     Güvenlik Politikası     Varsayılan Kural ● İzinli Engelli   Varsayılan Kural ● İzinli Engelli   Varsayılan Kural ● İzinli Engelli   Varsayılan Kural ● İzinli Engelli   Varsayılan Kural ● İzinli Engelli   Varsayılan Kural ● İzinli Engelli   Varsayılan Kural ● İzinli Engelli   Varsayılan Kural ● İzinli Engelli   Varsayılan Kural ● İzinli Engelli   Varsayılan Kural ● İzinli Engelli   Varsayılan Kural ● İzinli Engelli   Varsayılan Kural ● İzinli Engelli   Stateful Pakcı Inceleme Politikası Iter Arayüz İçin Ayn Tablo   DoS Engelleme - Bağlantı Limitler! İsinli Engelleme Soresi   İsat 100 Isat   Engelleme Süresi Isat                                                                                                    | Logla                               | < Açık 🗌 Kapalı                |  |
| Rastgele IP ID <ul> <li>Ark</li> <li>Kapali</li> </ul> TCP Normalizasyonu <ul> <li>Ark</li> <li>Kapali</li> </ul> Govenlik Politikasi <ul> <li>Varsayılan Kuralı</li> <li>Clinli</li> <li>Engelli</li> <li>Varsayılan Kuralı Cogla</li> <li>Ark</li> <li>Kapali</li> <li>Mutticast Akşı İzni</li> <li>Ark</li> <li>Kapali</li> <li>Statefull Paket İnceleme Politikasi</li> <li>FCP Paketleri İşin İnceleme Yontemi</li> <li>Syn Prox</li> </ul> Dos Engeleme - Bağlantı Limitleri   Kışı Başı Maximum Bağlantı Sayısı   100   S Saniyede Maximum Bağlantı Sayısı   102   Engeleme Süresi   1 Saat                                                                                                    | Rastgele IP ID ◇ Açık     TCP Normalizasyonu ◇ Açık     Güvenlik Politikası     Varasyılan Kural ○ İzinii     Varasyılan Kural ◇ İşik     Varasyılan Kural ◇ İşik     Varasyılan Kural ○ İşik     Varasyılan Kural ○ İşik     Varasyılan Kural ○ İşik     Varasyılan Kural ○ İşik     Varasyılan Kural ○ İşik     <                                                                                                    | Rasgele IP ID Açık   Kasgele IP ID Açık   Kişik Kapalı   Cüvenlık Politikası Interin Eggelli   Varaşıylan Kuralı Lağı Açık   Kaşalı Açık   Kaşalı Açık   Kaşalı İnterin Constanti   Statefull Paket Inceleme Politikası Interin Yayızı İçin Aynı Tablo   TCP Paketleri İçin Inceleme Yontemi Syn Proxy     DoS Ergeleme- Bağlantı Linderi   Kişi Başı Maximum Bağlantı Sayısı   Ioo   Saniyede Maximum Bağlantı Sayısı   İoo   İ Saniyede Maximum Bağlantı Sayısı                                                                                                    | Parçalanmış Paketleri Birleştir     | 🖌 Açık 🔄 Kapalı                |  |
| TCP Normalizasyonu Image: Apple     Govenlik Politikasi     Varsayılan Kuralı Logla     Varsayılan Kuralı Logla     Açık     Kuralı Logla     Statefull Paket İnceleme Politikasi     TCP Paketleri İçin İnceleme Politikasi   TCP Paketleri İçin İnceleme Yontemi     Syn Proxy     DoS Engelleme - Bağlantı Linitleri     Kışı Başı Maximum Bağlantı Sayısi   İnco   İngelleme Süresi   İn Sant     Ingelleme Süresi     İn Sant                                                                                                    | COvenilk Politikasi     Govenilk Politikasi     Varsayılan Kuralı Cogla   Varsayılan Kuralı Cogla   Varsayılan Kuralı   Varsayılan Kuralı Cogla   Varsayılan Kuralı   Varsayılan Kuralı Cogla   Varsayılan Kuralı   Varsayılan Kuralı                                                                                                    | CCP Normalizayonu Apk Kapali     Guvenik Politikasi     Varsayian Kural izniti Engelii   Varsayian Kural Apk Kapali   Varsayian Kural Apk Kapali   Varsayian Kural Apk Kapali   Varsayian Kural Apk Kapali   Varsayian Kural Apk Kapali   Varsayian Kural Apk Kapali   Varsayian Kural Apk Kapali   Varsayian Kural Apk Kapali   Statefull Paket Inceleme Politikasi Her Arayüz İçin Ayn Tablo   TCP Paketleri İçin Inceleme Yontemi Syn Proxy     DOS Engeleme- Bağlentı Lımtler!   Kişi Başı Maximum Bağlantı Sayısı 1000   Engeleme Süresi 1 Saat     TCP Daketleri İçin İnceleme Süresi                                                                                                    | Rastgele IP ID                      | 🖌 Açık 🔄 Kapalı                |  |
| Güvenlik Politikasi     Varsayılan Kural     Varsayılan Kural     Varsayılan Kural     Açık     Kapalı     Multicast Akış İzni     Statefull Paket İnceleme Politikası     Her Arayüz İçin Ayn Tablo     TCP Paketleri İçin İnceleme Yontemi     Syn Proxy     DoS Engelleme - Bağlantı Limideri     Kişi Başı Maximum Bağlantı Sayısı     100     Engelleme Süresi     1 Saat     Statefull Paket İnceleme Süresi                                                                                                    | Güvenlik: Politikasi     Varsayılan Kural     Varsayılan Kural     Varsayılan Kural     Açık     Kapalı     Multicast Akoş İzni     Multicast Akoş İzni     Mer Arayüz İçin Ayn Tablo     Statefull Paket İnceleme Politikası     TCP Paketleri İçin İnceleme Yontemi     Syn Proxy     DoS Engelleme - Bağlantı Limidei     Kişi Başı Maximum Bağlantı Sayısı     100     Engellemee Süresi     1 Saat                                                                                                    | Govenlik Politikasi     Varsayılan Kuralı     Varsayılan Kuralı <                                                                                                    | TCP Normalizasyonu                  | 📀 Açık 📄 Kapalı                |  |
| Varaayılan Kural                                                                                                    | Varaayılan Kural Imili Engelli   Varaayılan Kural Imili Engelli   Varaayılan Kural Imili i i i i i i i i i i i i i i i i i i                                                                                                     | Varaayılan Kural elinit   Varaayılan Kural elinit   Varaayılan Kural elinit   Kulticaat Akış İzni Açık   Kapalı Fer Arayüz İçin Ayn Tablo   TCP Paketleri İçin İnceleme Politikası Her Arayüz İçin Ayn Tablo   TCP Paketleri İçin İnceleme Yontemi Syn Proxy     Do5 Engeleme - Bağlantı Limitleri   Kişi Başı Maximum Bağlantı Sayısı   100   5 Saniyede Maximum Bağlantı Sayısı   100   Engelleme Süresi   1 Saat                                                                                                    | Güvenlik Politikası                 |                                |  |
| Varaayılan Kuralı Logla    Açık Kapalı   Multicast Akışı İzni   Açık   Kapalı        <                                                                                                    | Varaayılan Kuralı Lagla Arik Kapalı   Multicast Akışı İzni Arik Kapalı     Statefull Paket İnceleme Politikası Her Arayüz İçin Ayn Tablo   TCP Paketleri İçin İnceleme Yontemi Syn Proxy     DoS Ergeleme - Bağlantı Limitleri     Kişi Başı Maximum Bağlantı Sayısı   100   S Saniyede Maximum Bağlantı Sayısı   100     Engelleme Süresi     1 Saat                                                                                                    | Varaayılan Kuralı Lagla Açık     Multicast Akışı İzni Açık     Statefull Paket İnceleme Politikası     Her Arayüz İçin Ayn Tabio     TCP Paketleri İçin İnceleme Yontemi     Syn Proxy     DoS Engelleme - Bağlantı Limitleri     Kişi Başı Maximum Bağlantı Sayısı     100     Engelleme Süresi     1 Saat     Exarjeteri                                                                                                    | Varsayılan Kural                    | 🥑 İzinli 🔵 Engelli             |  |
| Multicast Akış İzni       Açık       Kapeli         Statefull Paket Inceleme Politikası       Her Arayüz İçin Ayn Tablo       •         TCP Paketleri İçin Inceleme Yontemi       Syn Proxy       •         DoS Engelleme - Bağlantı Limideri       1000       •         Kişi Başı Maximum Bağlantı Sayısı       1000       •         Engelleme - Süresi       11 Saat       •                                                                                                    | Multicast Akış İzni       Açık       Kapeli         Statefull Paket Inceleme Politikası       Her Arayüz İçin Ayn Tablo       •         TCP Paketleri İçin İnceleme Yontemi       Syn Proxy       •         DoS Engelleme - Bağlantı Limideri       1000       •         Kişi Başı Maximum Bağlantı Sayısı       1000       •         Engelleme Süresi       1 Saat       •                                                                                                    | Multicast Akış İzni       Kapeli         Statefull Paket Inceleme Politikası       Her Arayüz İçin Ayn Tablo          TCP Paketleri İçin İnceleme Yontemi       Syn Proxy          DoS Engelleme - Bağlantı Limideri       1000          Kişi Başı Maximum Bağlantı Sayısı       1000          Engelleme Süresi       1 Saat                                                                                                    | Varsayılan Kuralı Logla             | 🖌 Açık 🔄 Kapalı                |  |
| Statefull Paket Inceleme Politikass       Her Arayüz İçin Ayn Tablo         TCP Paketleri İçin İnceleme Yontemi       Syn Proxy         DoS Engelleme - Bağlantı Umitleri         Kişi Başı Maximum Bağlantı Sayısı       1000         5 Saniyede Maximum Bağlantı Sayısı       100         Engelleme Süresi       1 Saat                                                                                                    | Statefull Paket Inceleme Politikasa       Her Arayüz İçin Ayn Tabio         TCP Paketleri İçin İnceleme Yontemi       Syn Proxy         DoS Engeleme - Bağlantı Limitleri       1000         Saniyede Maximum Bağlantı Sayısa       1000         Engeleme Süresi       1 Saat                                                                                                    | Statefull Paket Inceleme Politikasa       Her Arayüz İçin Ayn Tablo         TCP Paketleri İçin İnceleme Yontemi       Syn Proxy         DoS Engeleme - Bağlantı Umitleri       1000         Saniyede Maximum Bağlantı Sayısa       1000         Engeleme Süresi       1 Saat                                                                                                    | Multicast Akış İzni                 | 📀 Açık 📄 Kapalı                |  |
| TCP Paketleri İçin İnceleme Yontemi     Syn Proxy       DoS Engelleme - Bağlantı Limitleri       Kişi Başı Maximum Bağlantı Sayısı     1000       5 Saniyede Maximum Bağlantı Sayısı     100       Engelleme Süresi     1 Saat                                                                                                    | TCP Paketieri İçin İnceleme Yontemi       Syn Proxy       ✓         DoS Engelleme - Bağlantı Limitleri       1000       100         S Saniyede Maximum Bağlantı Sayısı       100       100         Engelleme Süresi       1 Saat       ✓                                                                                                    | TCP Paketieri İçin İnceleme Yontemi       Syn Proxy       ✓         DoS Engelleme - Bağlanı Limitleri       1000       1000         S Saniyede Maximum Bağlanıt Sayısı       100       100         Engelleme Süresi       1 Saat       ✓                                                                                                    | Statefull Paket İnceleme Politikası | Her Arayüz İçin Ayrı Tablo 🗸 🗸 |  |
| DoS Engelleme - Bağlantı Limitleri<br>Kişi Başı Maximum Bağlantı Sayısı<br>S Saniyede Maximum Bağlantı Sayısı<br>Inco<br>Engelleme Süresi<br>I Saat ✓                                                                                                    | DoS Engelleme - Bağlantı Limitleri<br>Kişi Başı Maximum Bağlantı Sayısı<br>S Saniyede Maximum Bağlantı Sayısı<br>100<br>Engelleme Süresi<br>1 Saat ✓                                                                                                    | DoS Engelleme - Bağlantı Limitleri<br>Kişi Başı Maximum Bağlantı Sayısı<br>5 Saniyede Maximum Bağlantı Sayısı<br>100<br>Engelleme Süresi<br>1 Saat                                                                                                    | TCP Paketleri İçin İnceleme Yontemi | Syn Proxy 🗸                    |  |
| Kişi Başı Maximum Bağlantı Sayısı       1000         5 Saniyede Maximum Bağlantı Sayısı       100         Engelleme Süresi       1 Saat         Elgelleme Süresi       1 Saat                                                                                                    | Kişi Başı Maximum Bağlantı Sayısı       1000         5 Saniyede Maximum Bağlantı Sayısı       100         Engelleme Süresi       1 Saat         S Kaydet                                                                                                    | Kişi Başı Maximum Bağlantı Sayısı       1000         5 Saniyede Maximum Bağlantı Sayısı       100         Engelleme Süresi       1 Saat         S Köytet                                                                                                    | DoS Engelleme - Bağlantı Limitleri  |                                |  |
| 5 Saniyede Maximum Bağlantı Sayısı<br>Engelleme Süresi<br>1 Saat ✓                                                                                                    | 5 Saniyede Maximum Bağlantı Sayısı<br>Engelleme Süresi<br>1 Saat ~                                                                                                    | 5 Saniyede Maximum Bağlantı Sayısı<br>Engelleme Süresi<br>1 Saat ~                                                                                                    | Kişi Başı Maximum Bağlantı Sayısı   | 1000                           |  |
| Engelleme Süresi v                                                                                                    | Engelleme Süresi 1 Saat 🗸                                                                                                    | Engelleme Süresi 1 Saat 🗸                                                                                                    | 5 Saniyede Maximum Bağlantı Sayısı  | 100                            |  |
| 民 Köydet                                                                                                    | R Koydet                                                                                                    | Extopolet                                                                                                    | Engelleme Süresi                    | 1 Saat 🗸                       |  |
|                                                                                                    |                                                                                                    |                                                                                                    |                                     | 段 Kaydet                       |  |
|                                                                                                    |                                                                                                    |                                                                                                    |                                     |                                |  |
|                                                                                                    |                                                                                                    |                                                                                                    |                                     |                                |  |

Yönlendirme - Multicast Yönlendirme Servisi açılır.

| Yönlendirme - Multicast Yönlendirme Servisi | Çalışıyor | C |
|---------------------------------------------|-----------|---|
|                                             |           |   |

#### Adım 3

Adım 2

- Bu bölümde Windows bir istemcide VLC Media Player'ın nasıl kurulacağı anlatılacaktır. Eğer istemcinizde VLC Media Player kuruluysa **Adım 4**'e geçiniz.
- VLC Media Player Microsoft Store'dan kolaylıkla indirilip çalıştırılabilmektedir. (Microsoft store yoksa (windows eski işletim sistemlerinde bu durum mevcut) https://www.videolan.org/vlc/index.tr.html linkine tıklayarak setup dosyasını indirip kurabilirsiniz.)
- Microsoft Store'a başlangıçtan veya windows arama çubuğundan ulaşabilirsiniz.

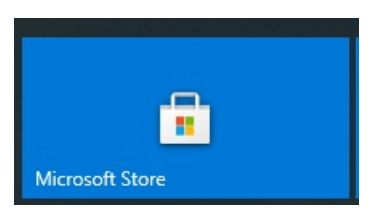

• Microsoft Store arama çubuğuna VLC Media Player yazılır.

| Microsoft Store                 |                    |   | - |     | × |
|---------------------------------|--------------------|---|---|-----|---|
| ← Giriş sayfası Oyun Diğer ∽    | vid                | × | Q | R_+ |   |
| İndirmeler                      | La VLC<br>Uygulama |   |   |     |   |
| İndirmalar və güncəlləstirmələr |                    |   |   |     |   |
| Yükle butonuna basılır.         |                    |   |   |     |   |

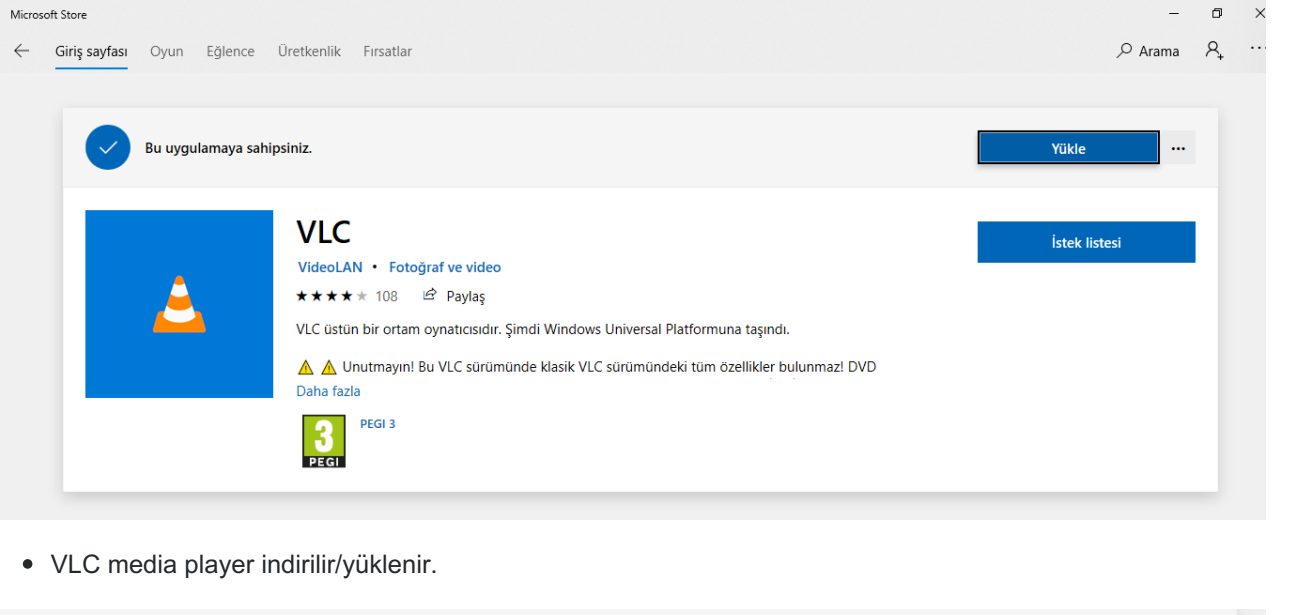

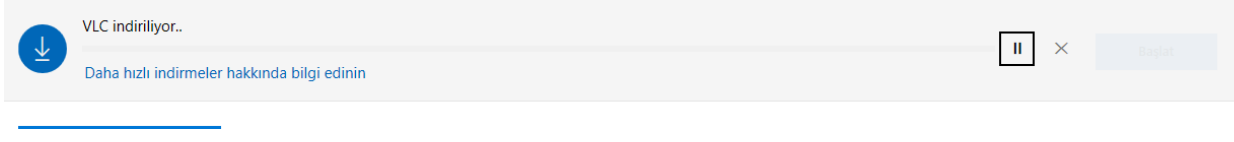

• VLC Media Player başlatılır.

#### Adım 4

- Bu adımda multicast yayınını yapan istemcinin ayarları yapılacaktır.
- VLC Ortam Oynatıcısında Araçlar menüsünden Ayarlar açılır.

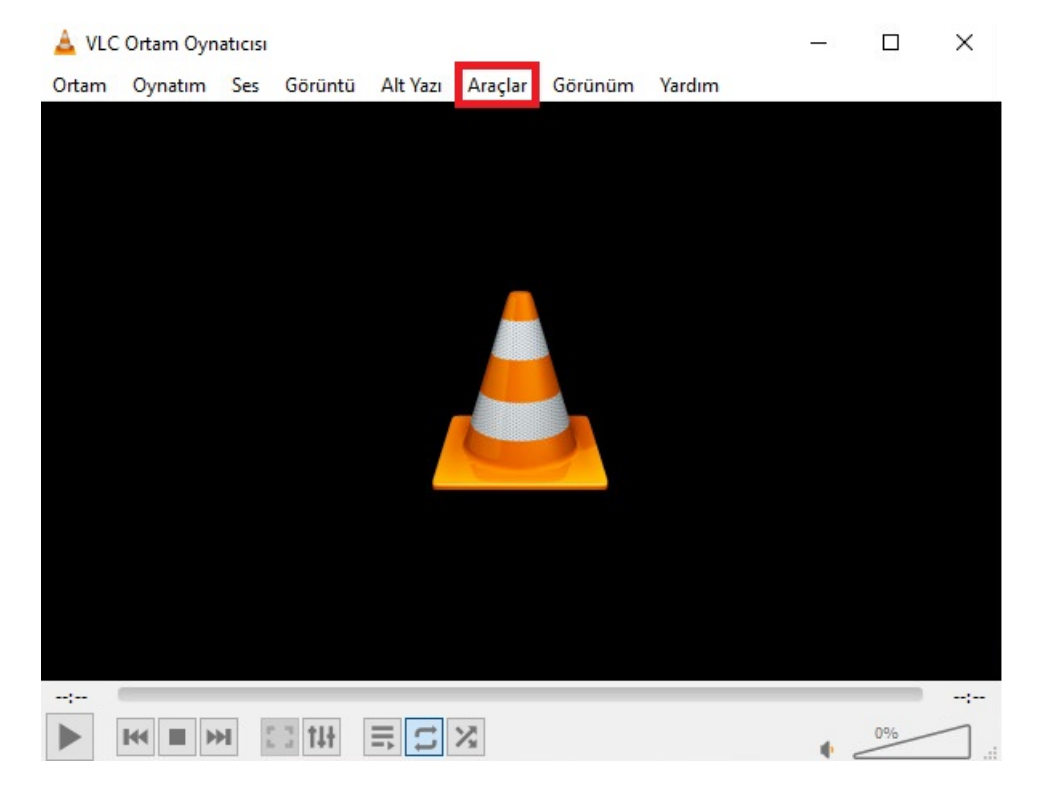

|                                                                                                    |                                                                                                    |                                                                                                    |                                                                                                    | <b>— — —</b>                                                                                                    |                                                                        |               |  |
|----------------------------------------------------------------------------------------------------|----------------------------------------------------------------------------------------------------|----------------------------------------------------------------------------------------------------|----------------------------------------------------------------------------------------------------|----------------------------------------------------------------------------------------------------|------------------------------------------------------------------------|---------------|--|
| VLC Ortam Oynaticisi                                                                                                    |                                                                                                    |                                                                                                    |                                                                                                    | L X                                                                                                    |                                                                        |               |  |
| Ortam Oynatım Ses                                                                                                    | Görüntü Alt Yazı Ara                                                                                                    | çlar Görünüm                                                                                                    | Yardım                                                                                                    |                                                                                                    |                                                                        |               |  |
|                                                                                                    | 114                                                                                                    | Etkiler ve Süzgeçle                                                                                                    | er Ctrl+E                                                                                                    |                                                                                                    |                                                                        |               |  |
|                                                                                                    |                                                                                                    | Kayıt Eşleme                                                                                                    |                                                                                                    |                                                                                                    |                                                                        |               |  |
|                                                                                                    | 0                                                                                                    | Ortam Bilgileri                                                                                                    | Ctrl+I                                                                                                    |                                                                                                    |                                                                        |               |  |
|                                                                                                    | 0                                                                                                    | Kodlayıcı/Çözücü                                                                                                    | Bilgileri Ctrl+J                                                                                                    |                                                                                                    |                                                                        |               |  |
|                                                                                                    |                                                                                                    | VLM Yapılandırma                                                                                                    | ısı Ctrl+Sh                                                                                                    | ift+W                                                                                                    |                                                                        |               |  |
|                                                                                                    |                                                                                                    | Program Rehberi                                                                                                    |                                                                                                    |                                                                                                    |                                                                        |               |  |
|                                                                                                    |                                                                                                    | İletiler                                                                                                    | Ctrl+M                                                                                                    |                                                                                                    |                                                                        |               |  |
|                                                                                                    |                                                                                                    | Uygulama Eki ve E                                                                                                    | klentiler                                                                                                    |                                                                                                    |                                                                        |               |  |
|                                                                                                    |                                                                                                    | Annuana İnteritor Ca                                                                                                    | an Ukanala                                                                                                    |                                                                                                    |                                                                        |               |  |
|                                                                                                    |                                                                                                    | Arayuzu istege Go                                                                                                    | re Uyaria                                                                                                    |                                                                                                    |                                                                        |               |  |
|                                                                                                    |                                                                                                    | Ayarlar                                                                                                    | Ctri+P                                                                                                    |                                                                                                    |                                                                        |               |  |
|                                                                                                    |                                                                                                    |                                                                                                    |                                                                                                    |                                                                                                    |                                                                        |               |  |
|                                                                                                    |                                                                                                    |                                                                                                    |                                                                                                    |                                                                                                    |                                                                        |               |  |
|                                                                                                    |                                                                                                    |                                                                                                    |                                                                                                    |                                                                                                    |                                                                        |               |  |
|                                                                                                    |                                                                                                    |                                                                                                    |                                                                                                    |                                                                                                    |                                                                        |               |  |
|                                                                                                    |                                                                                                    |                                                                                                    |                                                                                                    |                                                                                                    |                                                                        |               |  |
|                                                                                                    |                                                                                                    |                                                                                                    |                                                                                                    |                                                                                                    |                                                                        |               |  |
|                                                                                                    |                                                                                                    |                                                                                                    |                                                                                                    |                                                                                                    |                                                                        |               |  |
|                                                                                                    | 14t = 🔁 🔀                                                                                                    |                                                                                                    |                                                                                                    | 0%                                                                                                    |                                                                        |               |  |
| Görüntülenecek                                                                                                    | Avar Düzevi <b>Avrınt</b>                                                                                                    | ılı olarak secili                                                                                                    | r.                                                                                                    |                                                                                                    |                                                                        |               |  |
|                                                                                                    | <b>j j j</b> -                                                                                                    |                                                                                                    |                                                                                                    |                                                                                                    |                                                                        |               |  |
| 🛓 Basit Ayarlar                                                                                                    |                                                                                                    |                                                                                                    |                                                                                                    |                                                                                                    | <u> </u>                                                               |               |  |
|                                                                                                    |                                                                                                    |                                                                                                    |                                                                                                    | 12                                                                                                    |                                                                        |               |  |
|                                                                                                    | Cărinți                                                                                                    |                                                                                                    | - A                                                                                                    |                                                                                                    |                                                                        |               |  |
| Alayaz beb                                                                                                    | Goruntu                                                                                                    | AICTAZI/EUG GINŞ                                                                                                    | /Kodlayıcı/Çözücü Kısa                                                                                                    | ayol Tuşlari                                                                                                    |                                                                        |               |  |
| Aravüz Avarları                                                                                                    | Goranta                                                                                                    | Ait fazi / EUG Ginş                                                                                                    | / Kodlayıcı/Çözücü Kısa                                                                                                    | ayol Tuşları                                                                                                    |                                                                        |               |  |
| Arayüz Ayarları                                                                                                    | Gordina                                                                                                    |                                                                                                    | / Kodlayıcı/Çözücü Kısa                                                                                                    | ayol Tuşlari                                                                                                    |                                                                        |               |  |
| Arayüz Ayarları                                                                                                    | Goranta                                                                                                    |                                                                                                    | /Kodlayıcı/Çözücü Kısı                                                                                                    | ayol Tuşları                                                                                                    |                                                                        | <b>^</b>      |  |
| Arayüz Ayarları                                                                                                    | Goranta                                                                                                    | ALL TALLY LOG GINS                                                                                                    | / Kodlayıcı/Çozucu Kısa                                                                                                    | ayol tuşları                                                                                                    |                                                                        | ^<br>         |  |
| Arayüz Ayarları                                                                                                    | Goranta                                                                                                    |                                                                                                    | / Kodlayıcı/Çözücü Kısa                                                                                                    | ayol tuşları                                                                                                    |                                                                        | ·             |  |
| Dil<br>Arayüz dili:<br>Görünüm ve Algılama                                                                                                    | Goranta                                                                                                    |                                                                                                    | / Kodlayıcı/Çözücü Kısa                                                                                                    | ayoi tuşiari                                                                                                    |                                                                        | •             |  |
| Dil<br>Arayüz Ayarları<br>Dil<br>Arayüz dili:<br>Görünüm ve Algılama                                                                                                    | <ul> <li>Standart tema kullanılsın</li> </ul>                                                                                                    | Art 1821 / 2003 Ging                                                                                                    | Auto<br>j İsteğe göre uya                                                                                                    | rlanmış tema kullan                                                                                               | ılsın                                                                  | ·             |  |
| Arayüz Ayarları<br>Dil<br>Arayüz dili:<br>Görünüm ve Algılama                                                                                                    | Standart tema kullanılsın                                                                                                    | )                                                                                                    | Auto                                                                                                    | rlanmış tema kullan                                                                                               | ilsin                                                                  | •             |  |
| Arayüz Ayarları<br>Dil<br>Arayüz dili:<br>Görünüm ve Algılama                                                                                                    | <ul> <li>Standart tema kullanılsın</li> <li>Tam ekran kipinde der</li> </ul>                                                                                                    | n<br>netimler görüntülensin                                                                                                    | / Kodlayıcı/Çözücü Kısa<br>Auto<br>O İsteğe göre uya                                                                                                    | rlanmış tema kullan                                                                                               | ılsın                                                                  | •             |  |
| Dil<br>Arayüz Ayarları<br>Dil<br>Arayüz dili:<br>Görünüm ve Algılama                                                                                                    | <ul> <li>Standart tema kullanılsın</li> <li>Tam ekran kipinde der</li> <li>Görüntü arayüze göm</li> </ul>                                                                                                    | n<br>netimler görüntülensin<br>nülsün                                                                                                    | Auto<br>j İsteğe göre uya                                                                                                    | rlanmış tema kullan<br>görüntüye göre boy                                                                         | ılsın<br>                                                              | ×             |  |
| Arayüz Ayarları<br>Dil<br>Arayüz dili:<br>Görünüm ve Algılama                                                                                                    | <ul> <li>Standart tema kullanılsın</li> <li>Tam ekran kipinde der</li> <li>Görüntü arayüze göm</li> <li>En sade görünüm kipir</li> </ul>                                                                                                    | netimler görüntülensin<br>nülsün<br>nde başlatılsın                                                                                      | / Kodlayıcı/Çözücü Kışa<br>Auto<br>○ İsteğe göre uya<br>☑ Arayüz ç<br>□ Küçültük                                                                                                    | rlanmış tema kullan<br>görüntüye göre boy<br>lüğünde oynatım dı                                                   | ılsın<br>yutlandırılsın<br>uraklatılsın                                | •             |  |
| Arayüz Ayarları<br>Dil<br>Arayüz dili:<br>Görünüm ve Algılama                                                                                                    | Standart tema kullanılsın     Tam ekran kipinde der     Görüntü arayüze göm     En sade görünüm kipir     Sistem Tepsisi Simgesi                                                                                                    | n<br>netimler görüntülensin<br>nülsün<br>nde başlatılsın<br>i Görüntülensin                                                              | / Kodlayıcı/Çozucu Kısa<br>Auto<br>İsteğe göre uya<br>Arayüz ç<br>Küçültük                                                                                                    | rlanmış tema kullan<br>görüntüye göre boy<br>lüğünde oynatım dı                                                   | ilsin<br>vutlandirilsin<br>uraklatilsin                                | •             |  |
| Arayüz Ayarları<br>Dil<br>Arayüz dili:<br>Görünüm ve Algılama                                                                                                    | <ul> <li>Standart tema kullanılsın</li> <li>Tam ekran kipinde der</li> <li>Görüntü arayüze göm</li> <li>En sade görünüm kipir</li> <li>Sistem Tepsisi Simgesi</li> <li>Ortam Değiştirme Pencere</li> </ul>                                                                                                    | n<br>netimler görüntülensin<br>nülsün<br>nde başlatılsın<br>i Görüntülensin<br>esi Görüntülensin:                                        | / Kodlayıcı/Çozucu Kısa<br>Auto<br>İsteğe göre uya<br>V Arayüz ç<br>Küçültüldüğ                                                                                                    | rlanmış tema kullan<br>jörüntüye göre boy<br>lüğünde oynatım dı<br>ünde                                           | ılsın<br>rutlandırılsın<br>uraklatılsın                                |               |  |
| Arayüz Ayarları<br>Dil<br>Arayüz dili:<br>Görünüm ve Algılama                                                                                                    | Standart tema kullanılsın     Tam ekran kipinde der     Görüntü arayüze göm     En sade görünüm kipir     Sistem Tepsisi Simgesi     Ortam Değiştirme Pencere     Otomatik ara yüz etkinles                                                                                                    | netimler görüntülensin<br>nülsün<br>nde başlatılsın<br>i Görüntülensin<br>esi Görüntülensin:<br>tirme:                                   | / Kodlayıcı/Çozucu Kısa<br>Auto<br>○ İsteğe göre uya<br>☑ Arayüz ç<br>☐ Küçültüldüğ<br>Görüntü                                                                                                    | rlanmış tema kullan<br>jörüntüye göre boy<br>lüğünde oynatım dı<br>ünde                                           | ılsın<br>/utlandırılsın<br>uraklatılsın                                |               |  |
| Arayüz Ayarları<br>Dil<br>Arayüz dili:<br>Görünüm ve Algılama                                                                                                    | Standart tema kullanılsın     Tam ekran kipinde der     Görüntü arayüze göm     En sade görünüm kipir     Sistem Tepsisi Simgesi     Ortam Değiştirme Pencere     Otomatik ara yüz etkinleş                                                                                                    | netimler görüntülensin<br>nülsün<br>nde başlatılsın<br>i Görüntülensin<br>esi Görüntülensin:<br>:tirme:                                  | / Kodlayıd/Çozucu Kısa<br>Auto<br>İsteğe göre uya<br>Arayüz ç<br>Küçültüldüğ<br>Görüntü                                                                                                    | rlanmış tema kullan<br>görüntüye göre boy<br>düğünde oynatım dı<br>ünde                                           | ılsın<br>rutlandırılsın<br>uraklatılsın<br>T                           |               |  |
| Arayüz Ayarları<br>Dil<br>Arayüz dili:<br>Görünüm ve Algılama                                                                                                    | Standart tema kullanılsın     Tam ekran kipinde der     Görüntü arayüze göm     En sade görünüm kipir     Sistem Tepsisi Simgesi     Ortam Değiştirme Pencere     Otomatik ara yüz etkinleş                                                                                                    | n<br>netimler görüntülensin<br>nülsün<br>nde başlatılsın<br>i Görüntülensin<br>esi Görüntülensin:<br>tirme:                              | / Kodlayıd/Çozucu Kısa<br>Auto<br>O İsteğe göre uya<br>Mayüz ç<br>Küçültüldüğ<br>Görüntü                                                                                                    | rlanmış tema kullan<br>jörüntüye göre boy<br>lüğünde oynatım dı<br>ünde                                           | ılsın<br>/utlandırılsın<br>uraklatılsın<br>•                           |               |  |
| Arayüz Ayarları Dil Arayüz dili: Görünüm ve Algılama                                                                                                    | <ul> <li>Standart tema kullanılsın</li> <li>Tam ekran kipinde der</li> <li>Görüntü arayüze göm</li> <li>En sade görünüm kipir</li> <li>Sistem Tepsisi Simgesi</li> <li>Ortam Değiştirme Pencere</li> <li>Otomatik ara yüz etkinleş</li> </ul>                                                                                              | netimler görüntülensin<br>nülsün<br>nde başlatılsın<br>i Görüntülensin<br>esi Görüntülensin:<br>tirme:                                   | Auto Auto Sisteğe göre uya Arayüz ç Küçültüldüğ Görüntü Ögeler, Oynatma List                                                                                                    | rlanmış tema kullan<br>jörüntüye göre boy<br>lüğünde oynatım dı<br>ünde<br>esine Tek Kopya Kı                     | ılsın<br>yutlandırılsın<br>uraklatılsın                                |               |  |
| Arayüz Ayarları Dil Arayüz dili: Görünüm ve Algılama Görünüm ve Algılama Oynatma Listesi ve VLC Ko Yalnızca tek bir kopya Oynatma Listesi ve VLC Ko                                                                                                    | Standart tema kullanılsın     Tam ekran kipinde der     Görüntü arayüze göm     En sade görünüm kipir     Sistem Tepsisi Simgesi     Ortam Değiştirme Pencere     Otomatik ara yüz etkinleş  pyaları çalışsın paşlatıldığında tek bir kopya q                                                                                              | netimler görüntülensin<br>nülsün<br>nde başlatılsın<br>i Görüntülensin<br>esi Görüntülensin:<br>titirme:                                 | / Kodlayid/Çözücü       Kisa         Auto                                                                                                    | rlanmış tema kullan<br>görüntüye göre boy<br>lüğünde oynatım dı<br>ünde<br>esine Tek Kopya Kı                     | Ilsin<br>vutlandırılsın<br>uraklatılsın<br>voraklatılsın               |               |  |
| Arayüz Ayarları Dil Arayüz dili: Görünüm ve Algılama  Görünüm ve Algılama  Oynatma Listesi ve VLC Ko Oynatma Listesi ve VLC Ko Oynatma Listesi Ağacı                                                                                                    | Standart tema kullanılsın     Tam ekran kipinde der     Görüntü arayüze göm     En sade görünüm kipir     Sistem Tepsisi Simgesi     Ortam Değiştirme Pencere     Otomatik ara yüz etkinleş     pyaları     çalışsın     başlatıldığında tek bir kopya q Görüntülensin                                                                     | n<br>netimler görüntülensin<br>nülsün<br>nde başlatılsın<br>i Görüntülensin<br>esi Görüntülensin:<br>:tirme:                             | / Kodlayıcı/Çozucu Kısa<br>Auto<br>İsteğe göre uya<br>Arayüz ç<br>Küçültüldüğ<br>Görüntü<br>Ögeler, Oynatma List                                                                                                    | rlanmış tema kullan<br>görüntüye göre boy<br>düğünde oynatım dı<br>ünde<br>esine Tek Kopya Kij<br>sinde Beklensin | ılsın<br>rutlandırılsın<br>uraklatılsın<br>v                           |               |  |
| Arayüz Ayarları Dil Arayüz dili: Görünüm ve Algılama Görünüm ve Algılama Oynatma Listesi ve VLC Ko Yalnızca tek bir kopya Oynatma Listesi Ağacı Oynatma Listesi Ağacı Oynatma ya devam edilsin                                                                                               | Standart tema kullanılsın     Tam ekran kipinde der     Görüntü arayüze göm     En sade görünüm kipir     Sistem Tepsisi Simgesi     Ortam Değiştirme Pencere     Otomatik ara yüz etkinleş     pyaları     çalışsın     başlatıldığında tek bir kopya ç Görüntülensin mi?                                                                 | netimler görüntülensin<br>nülsün<br>nde başlatılsın<br>i Görüntülensin<br>esi Görüntülensin<br>tirme:                                    | / Kodlayid/Çözücü       Kisa         Auto <ul> <li>İsteğe göre uya</li> <li>Arayüz ç</li> <li>Küçültüldüğ</li> <li>Küçültüldüğ</li> <li>Görüntü</li> <li>Ögeler, Oynatma List</li> <li>Görüntünün Son Kare</li> <li>Sorulsun</li> </ul>                                                                                                    | rlanmış tema kullan<br>jörüntüye göre boy<br>lüğünde oynatım dı<br>ünde<br>esine Tek Kopya Kij<br>sinde Beklensin | ılsın<br>yutlandırılsın<br>uraklatılsın<br>v                           |               |  |
| Arayüz Ayarları Dil Arayüz dili: Görünüm ve Algılama Görünüm ve Algılama Oynatma Listesi ve VLC Ko Oynatma Listesi ve VLC Ko Oynatma Listesi ve VLC Ko Oynatma Listesi Ağacı Oynatma Listesi Ağacı Oynatmaya devam edilsin Gizlilik / Ağ Etkileşimi                                          | Standart tema kullanılsın     Tam ekran kipinde der     Görüntü arayüze göm     En sade görünüm kipir     Sistem Tepsisi Simgesi     Ortam Değiştirme Pencere     Otomatik ara yüz etkinleş pyyaları     çalışsın     paşlatıldığında tek bir kopya (     Görüntülensin     mi?                                                            | n<br>netimler görüntülensin<br>nülsün<br>nde başlatılsın<br>i Görüntülensin<br>esi Görüntülensin:<br>tirme:                              | / Kodlayid/Çözücü       Kisa         Auto <ul> <li>İsteğe göre uya</li> <li>✓ Arayüz ç</li> <li>Küçültüldüğ</li> <li>Görüntü</li> <li>Ögeler, Oynatma List</li> <li>Görüntünün Son Kare</li> <li>Sorulsun</li> </ul> <li>Sorulsun</li>                                                                                                    | rlanmış tema kullan<br>pörüntüye göre boy<br>lüğünde oynatım dı<br>ünde<br>esine Tek Kopya Kı<br>sinde Beklensin  | ılsın<br>vutlandırılsın<br>uraklatılsın<br>vutlandırılsın              |               |  |
| Arayüz Ayarları Dil Arayüz dili: Görünüm ve Algılama Görünüm ve Algılama Oynatma Listesi ve VLC Ko Oynatma Listesi ve VLC Ko Oynatma Listesi Ağacı Oynatma Listesi Ağacı Oynatma Jistesi Ağacı Oynatma Jistesi Ağacı Oynatma Jistesi Ağacı Oynatma Jistesi Ağacı                             | Standart tema kullanılsın     Tam ekran kipinde der     Görüntü arayüze göm     En sade görünüm kipir     Sistem Tepsisi Simgesi     Ortam Değiştirme Pencere     Otomatik ara yüz etkinleş     pyaları     çalışsın     başlatıldığında tek bir kopya e     Görüntülensin     mi?                                                         | netimler görüntülensin<br>nülsün<br>nde başlatılsın<br>i Görüntülensin<br>esi Görüntülensin:<br>tirme:                                   | / Kodlayid/Çözücü       Kisa         Auto <ul> <li>İsteğe göre uya</li> <li>Arayüz ç</li> <li>Küçültüldüğ</li> <li>Küçültüldüğ</li> <li>Görüntü</li> <li>Ögeler, Oynatma List</li> <li>Görüntünün Son Kare</li> <li>Sorulsun</li> </ul> <li>Image: Sorulsun</li>                                                                                                    | rlanmış tema kullan<br>görüntüye göre boy<br>düğünde oynatım dı<br>ünde<br>esine Tek Kopya Kı<br>sinde Beklensin  | Ilsin<br>/utlandırılsin<br>uraklatılsin<br>vi inde Eklensin            | ✓             |  |
| Arayüz Ayarları Dil Arayüz dili: Görünüm ve Algılama Görünüm ve Algılama Oynatma Listesi ve VLC Ko Yalnızca tek bir kopya Oynatma Listesi Ağacı Oynatma Listesi Ağacı Oynatma ya devam edilsin Gizlilik / Ağ Etkileşimi Güncelleme denetimi v                                                | Standart tema kullanılsın     Tam ekran kipinde der     Görüntü arayüze göm     En sade görünüm kipir     Sistem Tepsisi Simgesi     Ortam Değiştirme Pencere     Otomatik ara yüz etkinleş     pyaları     çalışsın     başlatıldığında tek bir kopya ç     Görüntülensin     mi?     e bildirimleri     audodilein                       | netimler görüntülensin<br>nülsün<br>nde başlatılsın<br>i Görüntülensin<br>esi Görüntülensin<br>tirme:                                    | / Kodlayid/Çözücü       Kisa         Auto <ul> <li>İsteğe göre uya</li> <li>Arayüz ç</li> <li>Küçültüldüğ</li> <li>Küçültüldüğ</li> <li>Görüntü</li> <li>Ögeler, Oynatma List</li> <li>Görüntünün Son Kare</li> <li>Sorulsun</li> <li>Image: Sorulsun</li> <li>Image: Sorulsun</li> <li></li></ul>             | rlanmış tema kullan<br>jörüntüye göre boy<br>lüğünde oynatım dı<br>ünde<br>esine Tek Kopya Kij<br>sinde Beklensin | ılsın<br>/utlandırılsın<br>uraklatılsın<br>pinde Eklensin<br>Her 3 gün | ✓<br>de bir € |  |
| Arayüz Ayarları Dil Arayüz dili: Görünüm ve Algılama Görünüm ve Algılama Oynatma Listesi ve VLC Ko Oynatma Listesi ve VLC Ko Oynatma Listesi Ağacı Oynatmaya devam edilsin Gizlilik / Ağ Etkileşimi Güncelleme denetimi v Son oynatlan ögeler k                                              | Standart tema kullanılsın     Tam ekran kipinde der     Görüntü arayüze göm     En sade görünüm kipir     Sistem Tepsisi Simgesi     Ortam Değiştirme Pencere     Otomatik ara yüz etkinleş     pyaları     çalışsın     başlatıldığında tek bir kopya q     Görüntülensin     mi?     e bildirimleri     aydedilsin     re seisilebildiri | netimler görüntülensin<br>nülsün<br>nde başlatılsın<br>i Görüntülensin<br>esi Görüntülensin:<br>:tirme:<br>çalışsın                      | / Kodlayid/Çözücü       Kisa         Auto <ul> <li>İsteğe göre uya</li> <li>Arayüz ç</li> <li>Küçültüldüğ</li> <li>Görüntü</li> <li>Ögeler, Oynatma List</li> <li>Görüntünün Son Kare</li> <li>Sorulsun</li> <li>Istege göre uya</li> <li>Istege göre uya</li> <li>Istege göre uya</li> <li>Küçültüldüğ</li> <li>Görüntü</li> <li>Küçültüldüğ</li> <li>Istege göre uya</li> <li>Istege göre uya</li> <li>Istege göre</li></ul>              | rlanmış tema kullan<br>görüntüye göre boy<br>lüğünde oynatım dı<br>ünde<br>esine Tek Kopya Kı<br>sinde Beklensin  | Ilsın<br>rutlandırılsın<br>uraklatılsın<br>T                           | ▼<br>de bir € |  |
| Arayüz Ayarları Dil Arayüz dili: Görünüm ve Algılama Görünüm ve Algılama Oynatma Listesi ve VLC Ko Yalnızca tek bir kopya Oynatma Listesi Ağacı Oynatma Listesi Ağacı Oynatma ya devam edilsin Gizlilik / Ağ Etkileşimi Güzelileme denetimi v Son oynatlan ögeler k Ü üst veriye ağ üzerinde | Standart tema kullanılsın     Tam ekran kipinde der     Görüntü arayüze göm     En sade görünüm kipir     Sistem Tepsisi Simgesi     Ortam Değiştirme Pencere     Otomatik ara yüz etkinleş     pyaları     çalışsın     başlatıldığında tek bir kopya ç     Görüntülensin     mi?     e bildirimleri     aydedilsin     en erişilebilsin  | netimler görüntülensin<br>metimler görüntülensin<br>metimler görüntülensin<br>i Görüntülensin<br>esi Görüntülensin<br>tirme:<br>çalışsın | / Kodlayid/Çözücü       Kisa         Auto <ul> <li>İsteğe göre uya</li> <li>Arayüz ç</li> <li>Küçültüldüğ</li> <li>Küçültüldüğ</li> <li>Görüntü</li> <li>Ögeler, Oynatma List</li> <li>Görüntünün Son Kare</li> <li>Sorulsun</li> <li>Image: Sorul Sun</li> <li>Image: Sorul Sun</li> <li>Image: Sor</li></ul> | rlanmış tema kullan<br>jörüntüye göre boy<br>lüğünde oynatım dı<br>ünde<br>esine Tek Kopya Kij<br>sinde Beklensin | Ilsın<br>yutlandırılsın<br>uraklatılsın<br>inde Eklensin<br>Her 3 gün  | A             |  |

• Akış Çıkışı / Erişim Çıkışı ayarlarına gidilir. **Sıçrama (Hop) Sınırı (TTL)** değeri kaç yönlendirici sıçrayacaksa o kadar hop sınırı verilir. (Sıçrama sınırı için minimum 3 değeri önerilir.)

| 🛓 Gelişmiş Ayarlar |  |
|--------------------|--|
|--------------------|--|

| Arama                                  | Erişim Çıkışı                                                                                      |                                                                     |
|----------------------------------------|----------------------------------------------------------------------------------------------------|---------------------------------------------------------------------|
| Yalnız Geçerli Ayarlar Görüntülensin   | Erişim çıkış modülleri, çoklanan akışların gönder                                                  | im şekillerini belirler. Bu ayar belli bir erişim çıkış             |
| Akış Çıkışı                            | yöntemine bağlı kalınmasını sağlar. Ancak bunı<br>Onun yerine, her bir erişim çıkışının varsayılan | ı yapmasanız daha iyi olur.<br>parametrelerini düzenleyebilirsiniz. |
| > Çoklayıcılar                         | Çıkış Modülü Erişimi                                                                               | Otomatik 🔻                                                          |
| > Erişim Çıkışı                        | Sıçrama (Hop) Sınırı (TTL)                                                                         | 3 🕏                                                                 |
| > İstendiği Anda Görüntü               | Multicast Çıkış Arayüzü                                                                            |                                                                     |
| > Paketleyiciler                       | DiffServ Kod Noktası                                                                               | 0 ≑                                                                 |
| > Sout Akışı                           |                                                                                                    |                                                                     |
| > 🏲 Arayüz                             |                                                                                                    |                                                                     |
| > 🛱 Gelişmiş                           |                                                                                                    |                                                                     |
| > 🎦 Giriş / Kodlayıcı/Çözücü           |                                                                                                    |                                                                     |
| > 🐻 Görüntü                            |                                                                                                    |                                                                     |
| > 🚍 Oynatma Listesi                    |                                                                                                    |                                                                     |
| > 🞜 Ses                                |                                                                                                    |                                                                     |
|                                        |                                                                                                    |                                                                     |
|                                        |                                                                                                    |                                                                     |
|                                        |                                                                                                    |                                                                     |
|                                        |                                                                                                    |                                                                     |
|                                        |                                                                                                    |                                                                     |
|                                        |                                                                                                    |                                                                     |
|                                        |                                                                                                    |                                                                     |
|                                        |                                                                                                    |                                                                     |
| Görüntülenecek Ayar Düzeyi             |                                                                                                    |                                                                     |
| 🔾 Basit 💿 Ayrıntılı 🛛 Ayarları Sıfirla |                                                                                                    | Kaydet İptal                                                        |

• Ayarlar girildikten sonra Kaydet butonuna tıklanır.

| _ | _ |       |  |
|---|---|-------|--|
| _ |   | <br>  |  |
|   |   |       |  |
|   |   |       |  |
|   | _ | <br>  |  |
|   |   | <br>- |  |
|   |   |       |  |

|  | $\times$ |
|--|----------|
|--|----------|

| Arama                                                        | Erişim Çıkışı                                                                                                    |                                                                                                    |        |
|--------------------------------------------------------------|----------------------------------------------------------------------------------------------------|----------------------------------------------------------------------------------------------------|--------|
| ⊇ Yalnız Geçerli Ayarlar Görüntülensin<br>❤ III- Akış Çıkışı | Erişim çıkış modülleri, çoklanan akışların gönu<br>yöntemine bağlı kalınmasını sağlar. Ancak bu<br>Onun yerine, her bir erişim çıkışının varsayıla | lerim şekillerini belirler. Bu ayar belli bir erişir<br>ınu yapmasanız daha iyi olur.<br>ın parametrelerini düzenleyebilirsiniz. | m çıkı |
| > Çoklayıcılar                                               | Okıs Modülü Erisimi                                                                                                    | Otomatik                                                                                                    | •      |
| > Erişim Çıkışı                                              | Sicrama (Hop) Siniri (TTL)                                                                                                    |                                                                                                    | 3 🗘    |
| > İstendiği Anda Görüntü                                     | Multicast Cikis Arayüzü                                                                                                    |                                                                                                    |        |
| > Paketleyiciler                                             | DiffServ Kod Noktası                                                                                                    |                                                                                                    | 0 🗘    |
| > Sout Akışı                                                 |                                                                                                    |                                                                                                    |        |
| Arayüz                                                       |                                                                                                    |                                                                                                    |        |
| Gelişmiş                                                     |                                                                                                    |                                                                                                    |        |
| Giriş / Kodlayıcı/Çözücü                                     |                                                                                                    |                                                                                                    |        |
| Görüntü                                                      |                                                                                                    |                                                                                                    |        |
| Oynatma Listesi                                              |                                                                                                    |                                                                                                    |        |
| Ses .                                                        |                                                                                                    |                                                                                                    |        |
| örüntülenecek Ayar Düzeyi                                    |                                                                                                    | Kavdet                                                                                                    | tal    |
| Basit ( Ayrıntılı Ayarları Sıfirla                           |                                                                                                    | Kaydet Ip                                                                                                    | ital   |
| Ortam menüsünde Akıt'a tıklanır.                             |                                                                                                    |                                                                                                    |        |
| VI C Ortam Ovnaticisi                                        |                                                                                                    | ×                                                                                                    |        |

| <u> </u> | VLC  | Ortam Oyn    | aticisi  |                  |          |             |            |        | -   |    | > |
|----------|------|--------------|----------|------------------|----------|-------------|------------|--------|-----|----|---|
| Orta     | m    | Oynatım      | Ses      | Görüntü          | Alt Yazı | Araçlar     | Görünüm    | Yardım |     |    |   |
| Þ        | Dos  | sya Aç       |          |                  |          | Ctrl+0      |            |        |     |    |   |
| Þ        | Birk | aç Dosya A   | ç        |                  |          | Ctrl+Shift+ | • <b>o</b> |        |     |    |   |
| Þ        | Kla  | sör Aç       |          |                  |          | Ctrl+F      |            |        |     |    |   |
| •        | Dis  | k Aç         |          |                  |          | Ctrl+D      |            |        |     |    |   |
|          | Ağ   | Akışı Aç     |          |                  |          | Ctrl+N      |            |        |     |    |   |
| •        | Yak  | alama Aygı   | tı Aç    |                  |          | Ctrl+C      |            |        |     |    |   |
|          | Par  | iodaki Bağla | antı Ad  | resini Aç        |          | Ctrl+V      |            |        |     |    |   |
|          | Sor  | Kullanılan   | Ortam    | ları Aç          |          |             | •          |        |     |    |   |
|          | Оу   | natma Liste  | sini Do  | syaya Kayd       | et       | Ctrl+Y      |            |        |     |    |   |
|          | Dör  | nüştür / Kay | det      |                  |          | Ctrl+R      |            |        |     |    |   |
| ((-))    | Akr  | t            |          |                  |          | Ctrl+S      |            |        |     |    |   |
| 15       | Oyı  | natma Liste  | sinin So | onunda Çık       |          |             |            |        |     |    |   |
| ÷        | Кар  | at           |          | -                |          | Ctrl+Q      |            |        |     |    |   |
|          |      |              |          |                  |          |             |            |        |     |    |   |
|          |      |              |          |                  |          |             |            |        |     |    |   |
| ;        | 1    |              |          |                  |          |             |            |        |     |    |   |
|          |      |              | H I      | 3 14             | F S      | 2           |            |        | • < | 0% | _ |
| ٠        | Do   | sya seçi     | mi içi   | in <b>Ekle</b> b | utonun   | a tıklanıı  | r.         |        |     |    |   |
|          |      |              |          |                  |          |             |            |        |     |    |   |

| Å | Ortam Aç               |                  |                        |                       | _         |          | ×  |
|---|------------------------|------------------|------------------------|-----------------------|-----------|----------|----|
|   | 🕨 Dosya 🛛 📀 Dis        | k 🚏 Ağ           | 📑 Yakalama Ay          | giti                  |           |          |    |
|   | Dosya Seçimi           |                  |                        |                       |           |          |    |
|   | Buradaki liste ve düğ  | meleri kullanara | ık, bilgisayarınızdaki | dosyaları seçip açabi | lirsiniz. |          |    |
|   |                        |                  |                        |                       | -         | Ekle     |    |
|   |                        |                  |                        |                       | -         | = Kaldır |    |
|   |                        |                  |                        |                       |           |          |    |
|   |                        |                  |                        |                       | 35        |          |    |
|   | Şu alt yazı dosyas     | kullanılsın      |                        |                       |           |          |    |
|   |                        |                  |                        |                       | Göz       | at       | Ľ. |
|   |                        |                  |                        |                       |           |          |    |
|   |                        |                  |                        |                       |           |          |    |
|   |                        |                  |                        |                       |           |          |    |
| Ļ |                        |                  |                        |                       |           |          |    |
|   | Gelişmiş ayarlar görür | itülensin        |                        |                       |           | ÷.,      |    |
|   |                        |                  |                        |                       | 11 V      | Intal    |    |

• Dosya seçildikten sonra Akıt butonuna tıklanır.

| 🛓 Ortam Aç                                                                                                    | _         |          | Х |
|----------------------------------------------------------------------------------------------------|-----------|----------|---|
| 🕑 Dosya 📀 Disk 🚏 Ağ 📑 Yakalama Aygıtı                                                                                                    |           |          |   |
| Dosya Seçimi<br>Buradaki liste ve düğmeleri kullanarak, bilgisayarınızdaki dosyaları seçip açabi<br>C:\Users\epati33\Downloads\802.3ad-LACP-5-dakikada-Antikor.mp | lirsiniz. | Ekle     | ] |
|                                                                                                    | •         | = Kaldır | ] |
| 🗌 Şu alt yazı dosyası kullanılsın                                                                                                    | Göz       | at       |   |
|                                                                                                    |           |          |   |
| Gelişmiş ayarlar görüntülensin                                                                                                    | at 🔻      | İptal    |   |

• Sonraki butonuna tıklanır.

| 📥 Akış Çıkışı                                                                                                    | an analasta boodes asalan                                                                        | ? ×                                        |
|----------------------------------------------------------------------------------------------------|--------------------------------------------------------------------------------------------------|--------------------------------------------|
| <b>Kaynak</b><br>Akıtılacak ortam kaynaklarını ayarlayın                                                                                    |                                                                                                  |                                            |
| Bu yardımcı, ortam dosyasını, bilgisayarınız, kişisel ağınız ya<br>sağlar.<br>Kullanacağınız girişe uygun kaynakları işaretleyerek başlayır | da İnternet üzerinde kullanabilecek şekilde, y<br>1 ve devam etmek için "Sonraki" düğmesine tıkl | ayınlamanızı ya da dönüştürmenizi<br>ayın. |
| Kaynak: C:\Users\epati33\Downloads\802.3ad-LACP-5-d<br>Tür: file                                                                            | akikada-Antikor.mp4                                                                              |                                            |
|                                                                                                    | Geri                                                                                             | Sonraki İptal                              |
| Yeni Hedef olarak <b>RTP /MPEG Transpo</b> Akış Çıkışı      Hedef Ayarları     Akışlacak hedefleri secin                                    | ort Stream seçilir.                                                                              | ? ×                                        |
| +                                                                                                    |                                                                                                  |                                            |
| Kullanacağınız akış yöntemlerinin yönlendirileceği hedef biçi<br>uyumlu olduğuna emin olun.                                                 | mini seçin. Kullanacağınız yöntem ile akışı dönü                                                 | ıştüreceğiniz biçimin birbirleri ile       |
| Yeni hedef                                                                                                    | Dosya<br>Dosya<br>нттр                                                                           | Ekle                                       |
|                                                                                                    | MS-WMSP (MMSH)<br>RTSP<br>RTP / MPEG Transport Stream                                            |                                            |
|                                                                                                    | UDP (legacy)<br>Icecast                                                                          | ki İptal                                   |

• Bilgisayarda görüntülensin tiklenir.

| Akış Çıkışı                                                                                                    |                                                                                    |                         | ?                  | $\sim$ |
|----------------------------------------------------------------------------------------------------|------------------------------------------------------------------------------------|-------------------------|--------------------|--------|
| <b>def Ayarları</b><br>Akıtılacak hedefleri seçin                                                                                                    |                                                                                    |                         |                    |        |
| +                                                                                                    |                                                                                    |                         |                    |        |
|                                                                                                    |                                                                                    |                         |                    |        |
|                                                                                                    |                                                                                    |                         |                    |        |
| Kullanacağınız akış yöntemlerinin yönlendirileceği hedef<br>uyumlu olduğuna emin olun.                                                                                                    | biçimini seçin. Kullanacağınız yöntem ile akışı dör                                | üştüreceğiniz biçimin b | oirbirleri ile     |        |
|                                                                                                    |                                                                                    |                         |                    |        |
| Yeni hedef                                                                                                    | RTP / MPEG Transport Stream                                                        | •                       | Ekle               |        |
| 🗹 Bilgisayarda görüntülensin                                                                                                    |                                                                                    |                         |                    |        |
|                                                                                                    |                                                                                    | Carachi                 | t-t-l              |        |
|                                                                                                    | Gen                                                                                | Sonraki                 | Iptai              |        |
|                                                                                                    |                                                                                    |                         |                    |        |
| Ekle butonuna tıklanır.                                                                                                    |                                                                                    |                         |                    |        |
| Ekle butonuna tıklanır.<br><sup>Akış</sup> Çıkışı                                                                                                    |                                                                                    |                         | ?                  | ×      |
| Ekle butonuna tıklanır.<br>Akış Çıkışı<br><b>lef Ayarları</b><br>kıtılacak hedefleri seçin                                                                                                    |                                                                                    |                         | ?                  | ×      |
| Ekle butonuna tıklanır.<br>Akış Çıkışı<br><b>lef Ayarları</b><br>ıkıtılacak hedefleri seçin                                                                                                    |                                                                                    |                         | ?                  | ×      |
| Ekle butonuna tıklanır.<br>Akış Çıkışı<br><b>lef Ayarları</b><br>Akıtlacak hedefleri seçin                                                                                                    |                                                                                    |                         | ?                  | ×      |
| Ekle butonuna tıklanır.<br>Akış Çıkışı<br><b>lef Ayarları</b><br>Akutlacak hedefleri seçin                                                                                                    |                                                                                    |                         | ?                  | ×      |
| Ekle butonuna tıklanır.<br>Akış Çıkışı<br>Ief Ayarları<br>Matlacak hedefleri seçin<br>+ Kullanacağınız akış yöntemlerinin yönlendirileceği hedef<br>uyumlu olduğuna emin olun.                              | biçimini seçin. Kullanacağınız yöntem ile akışı dön                                | üştüreceğiniz biçimin b | ?<br>irbirleri ile | ×      |
| Ekle butonuna tıklanır.<br>Akış Çıkışı<br>Ief Ayarları<br>Akış Cıkışı<br>Ief Ayarları<br>Akulacak hedefleri seçin<br>Kullanacağınız akış yöntemlerinin yönlendirileceği hedef<br>uyumlu olduğuna emin olun. | biçimini seçin. Kullanacağınız yöntem ile akışı dön                                | üştüreceğiniz biçimin b | ?<br>irbirleri ile | ×      |
| Ekle butonuna tıklanır.<br>Akış Çıkışı<br>lef Ayarları<br>katılacak hedefleri seçin<br>+<br>Kullanacağınız akış yöntemlerinin yönlendirileceği hedef<br>uyumlu olduğuna emin olun.<br>Yeni hedef            | biçimini seçin. Kullanacağınız yöntem ile akışı dön<br>RTP / MPEG Transport Stream | üştüreceğiniz biçimin b | ?<br>irbirleri ile | ×      |

| Akış Çıkışı                                                                                                    |                                                                                                    |           |         |
|----------------------------------------------------------------------------------------------------|----------------------------------------------------------------------------------------------------|-----------|---------|
| <b>def Ayarlar</b><br>Akıtılacak hed                                                                            | l<br>lefleri seçin                                                                                                    |           |         |
| +                                                                                                    | RTP/TS 🗵                                                                                                    |           |         |
| Bu modül d                                                                                                    | önüştürülen akışı RTP üzerinden bir ağa gönderir.                                                                                                    |           |         |
|                                                                                                    |                                                                                                    |           |         |
| Adres                                                                                                    |                                                                                                    |           |         |
| Temel kapı                                                                                                    | 5004 🗢                                                                                                    |           |         |
| Akış Adı                                                                                                    |                                                                                                    |           |         |
|                                                                                                    |                                                                                                    |           |         |
|                                                                                                    |                                                                                                    |           |         |
|                                                                                                    |                                                                                                    |           |         |
|                                                                                                    | Geri Sonraki                                                                                                    | İpta      | əl      |
|                                                                                                    | Geri Sonraki                                                                                                    | İpta      | al      |
| Hedef A                                                                                                    | Geri Sonraki<br>Adres, Port ve Akış Adı girildikten sonra Sonraki butonuna tıklanır.                                                                                                    | İpta      | al      |
| Hedef A<br>Akış Çıkışı                                                                                          | Geri Sonraki<br>Adres, Port ve Akış Adı girildikten sonra Sonraki butonuna tıklanır.                                                                                                    | İpta<br>? | al<br>> |
| Hedef A<br>Akış Çıkışı<br><b>lef Ayarlar</b><br>ıkıtılacak hed                                                  | Geri Sonraki<br>Adres, Port ve Akış Adı girildikten sonra Sonraki butonuna tıklanır.                                                                                                    | İpta      | al<br>> |
| Hedef A<br>Akış Çıkışı<br><b>lef Ayarlar</b><br>İkhtilacak hed                                                  | Geri Sonraki<br>Adres, Port ve Akış Adı girildikten sonra Sonraki butonuna tıklanır.<br>İefleri seçin                                                                                                    | Ipta<br>? | al<br>> |
| Hedef A<br>Akış Çıkışı<br><b>lef Ayarlar</b><br>Aktilacak hed                                                   | Geri Sonraki<br>Adres, Port ve Akış Adı girildikten sonra Sonraki butonuna tıklanır.<br>Iefleri seçin                                                                                                    | ipta?     | al ;    |
| Hedef A<br>Akış Çıkışı<br><b>lef Ayarlar</b><br>katılacak hed<br><b>+</b><br>Bu modül d                         | Geri Sonraki<br>Adres, Port ve Akış Adı girildikten sonra Sonraki butonuna tıklanır.<br>Iefleri seçin                                                                                                    | ?         | al :    |
| Hedef A<br>Akış Çıkışı<br><b>lef Ayarlar</b><br>Natilacak hed                                                   | Geri Sonraki<br>Adres, Port ve Akış Adı girildikten sonra Sonraki butonuna tıklanır.<br>Iefferi seçin                                                                                                    | ?         |         |
| Hedef A<br>Akış Çıkışı<br>Ief Ayarlar<br>Natilacak hed<br>Bu modül d<br>Adres                                   | Geri Sonraki<br>Adres, Port ve Akış Adı girildikten sonra Sonraki butonuna tıklanır.<br>Iefleri seçin                                                                                                    | ?         |         |
| Hedef A<br>Akış Çıkışı<br><b>def Ayarlar</b><br>Akıtılacak hed<br><b>t</b><br>Bu modül d<br>Adres<br>Temel kapı | Geri       Sonraki         Adres, Port ve Akış Adı girildikten sonra Sonraki butonuna tıklanır.         Iefleri seçin         RTP/TS I         önüştürülen akşı RTP üzerinden bir ağa gönderir.         239.1.1.1         5004 🐑 | ?         |         |

Not: Burada yazılan IP Adresi ve port Adım 5'te ağ iletişim kuralı olarak yazılır.

Geri

Sonraki

İptal

• Sonraki butonuna tıklanır.

| 🛓 Akış Çıkışı                                                                     |                                                               | ?        | × |
|-----------------------------------------------------------------------------------|---------------------------------------------------------------|----------|---|
| Kodlama Dönüştürme Ayarları<br>Kodlama dönüştürme ayarlarını seçin                |                                                               |          |   |
| 🗹 Kodlama Dönüştürmesi Kullanılsın                                                |                                                               |          |   |
| Profil                                                                            | ✓                                                             | ×        |   |
|                                                                                   |                                                               |          |   |
|                                                                                   |                                                               |          |   |
|                                                                                   |                                                               |          |   |
|                                                                                   |                                                               |          |   |
|                                                                                   |                                                               |          |   |
|                                                                                   |                                                               |          |   |
|                                                                                   | Geri Sonraki                                                  | İptal    |   |
| <ul> <li>En son Akıt'a tıklanır.</li> </ul>                                       |                                                               |          |   |
| 🛓 Akış Çıkışı                                                                     |                                                               | ?        | × |
| <b>Seçenek Ayarları</b><br>Akışın diğer ayarlarını yapın                          |                                                               |          |   |
| Çeşitli Seçenekler                                                                |                                                               |          |   |
| Tüm temel akışlar yayınlansın                                                     |                                                               |          |   |
| Oluşturulan Akış Çıkış Dizgesi<br>:sout=#transcode{vcodec=h264,acodec=mpga,ab=12i | 3.channels=2.samplerate=44100.scodec=none}:display :no-sout-a | l :sout- |   |
| keep                                                                              | ,,,,,,,,,                                                     |          |   |
|                                                                                   |                                                               |          |   |
|                                                                                   |                                                               |          |   |
|                                                                                   |                                                               |          |   |
|                                                                                   |                                                               |          |   |
|                                                                                   |                                                               |          |   |
|                                                                                   | Geri Akıt                                                     | İptal    |   |

• İstemcide akış başlatılır.

Ortam Oynatım Ses Görüntü Alt Yazı Araçlar Görünüm Yardım Q Kalınan yerden oynatmaya devam edilsin

Devam X

05:00

• \_\_\_\_\_\_

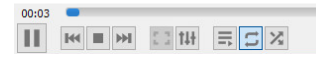

#### Adım 5

Bu adımda multicast yayınını alacak olan istemcide yapılacak olan VLC ayarları anlatılmıştır.

• Ortam menüsünün altında bulunan Ağ Akışını Açtıklanır.

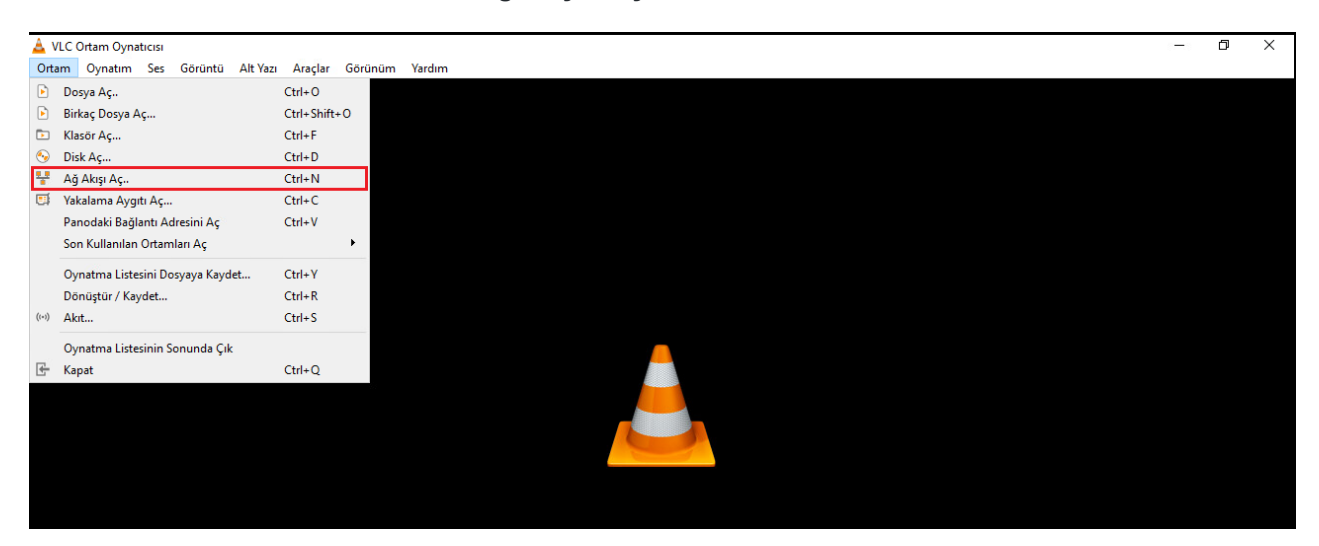

• rtp://YayınınYapıldığılPAdresi:Port şeklinde ağ iletişim kuralı olarak yazılır.

| 🖻 Dosya 🕙 Disk 🚏 Ağ 🖽 Yakalama Aygıtı                                                                                                    |           |       |   |
|----------------------------------------------------------------------------------------------------|-----------|-------|---|
| Ağ İletişim Kuralı                                                                                                    |           |       |   |
| Ağ İletişim Kuralı ve Adresini Yazın:<br>rtp://239.1.1.1:5004                                                                                                    |           | ~     |   |
| http://www.example.com/stream.avi<br>rtp://@:1234<br>mms://mms.examples.com/stream.asx<br>rtsp://server.example.org:8080/test.sdp<br>http://www.yourtube.com/watch?v=gg64x |           |       |   |
| Gelişmiş ayarlar görüntülensin                                                                                                    | at 🔻      | İptal |   |
| Oynat butonuna tıklanır.                                                                                                    |           |       |   |
| 🛓 Ortam Aç                                                                                                    | <u></u> - |       | × |

| 🗈 Dosya 💿 Disk 🚏 Ağ 🖽 Yakalama Aygıtı                                                                                                    |         |       |
|----------------------------------------------------------------------------------------------------|---------|-------|
| Ağ İletişim Kuralı                                                                                                    |         |       |
| Ağ İletisim Kuralı ve Adresini Yazın:                                                                                                    |         |       |
| rtp://239.1.1.1:5004                                                                                                    |         | ~     |
| http://www.example.com/stream.avi<br>rtp://@:1234<br>mms://mms.examples.com/stream.asx<br>rtsp://server.example.org:8080/test.sdp<br>http://www.yourtube.com/watch?v=gg64x |         |       |
|                                                                                                    |         |       |
| 🗌 Gelişmiş ayarlar görüntülensin                                                                                                    | Oynat 💌 | İptal |

• Multicast yapılan video VLC aracılığı ile görüntülenir.

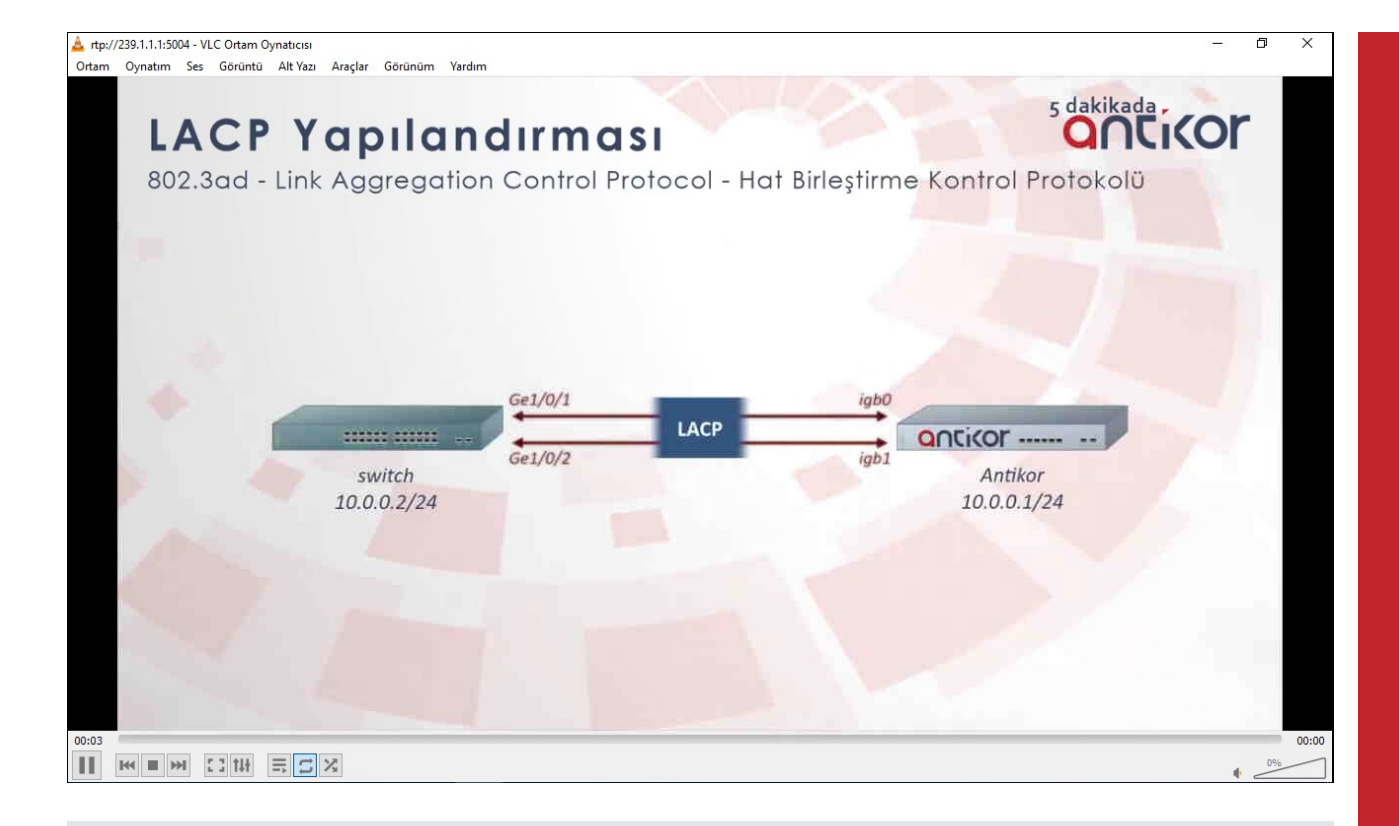

#### **Test Etme**

• Yönlendirme Yönetimi / Multicast Yönlendirme Tablosu kontrol edilir.

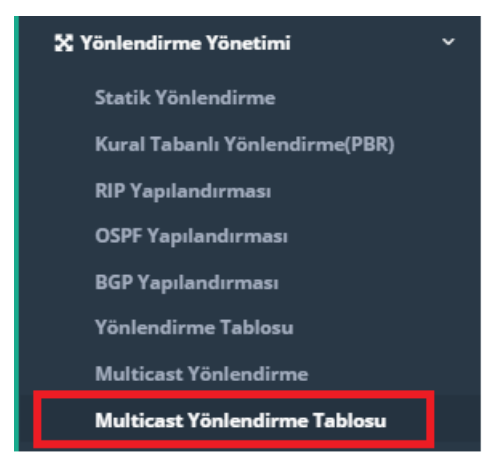

Multicast Yönlendirme Tablosu

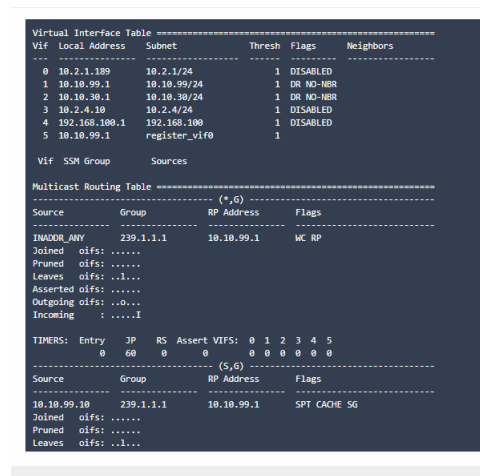

ePati Siber Güvenlik Teknolojileri A.Ş. Mersin Üniversitesi Çiftlikköy Kampüsü Teknopark İdari Binası Kat: 4 No: 411 Posta Kodu: 33343 Yenişehir / MERSİN

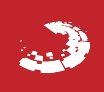